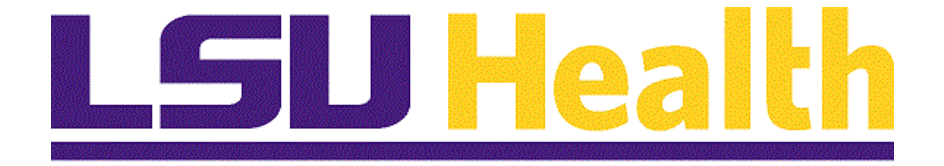

# **PER\_3\_Terminations**

Version Date: December 10, 2019

## Table of Contents

| PER_3_Terminations        | . 1 |
|---------------------------|-----|
| Enter a PER 3 Termination | .1  |

### **PER\_3\_Terminations**

#### Enter a PER 3 Termination

#### Procedure

In this topic you will learn how to Enter a Per 3 Termination.

| Step | Action                                                                                                |
|------|----------------------------------------------------------------------------------------------------|
| 1.   | All tasks for <i>PER 3 - Terminations</i> will be performed in the <b>PS HCM Production</b> database. |

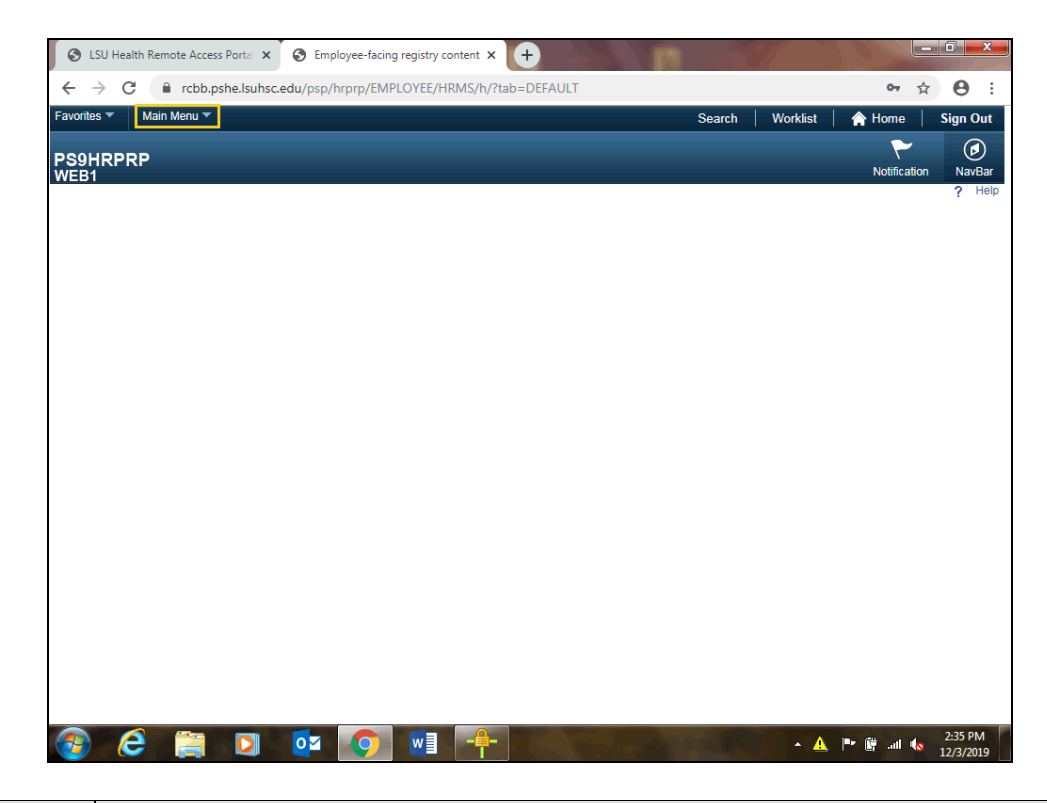

| Step | Action                           |  |  |
|------|----------------------------------|--|--|
| 2.   | Click the Main Menu link.        |  |  |
|      | Main Menu 🔻                      |  |  |
| 3.   | Click the LSUHSC Processes link. |  |  |
|      | LSUHSC Processes                 |  |  |

| Step | Action                                 |
|------|----------------------------------------|
| 4.   | Click the Personnel Action Forms link. |
|      | Personnel Action Forms                 |

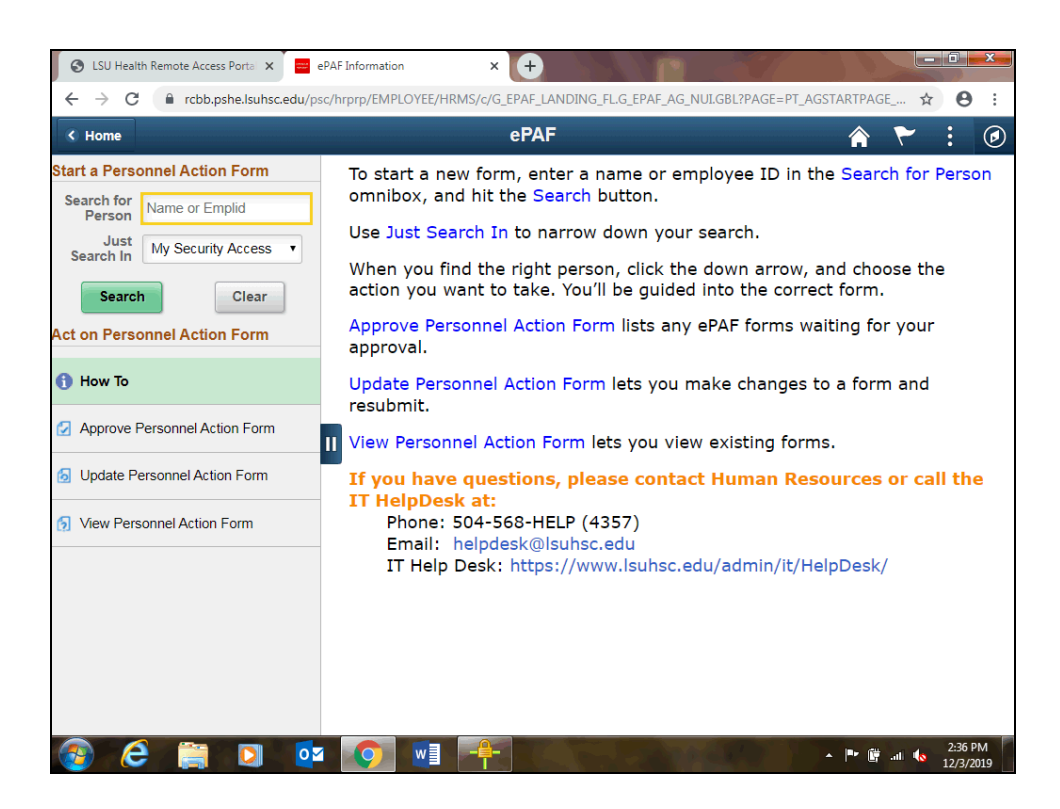

| Step | Action                                                                           |
|------|----------------------------------------------------------------------------------|
| 5.   | You can search for an employee by entering his/her first name or Empl ID.        |
|      | Enter the desired information into the Search for Person field. Enter "Darlene". |

| K Home                                                                                                    | ePAF                                                                                                    | 🏫 🏲 🗄 (                                                                                                    |
|----------------------------------------------------------------------------------------------------|----------------------------------------------------------------------------------------------------|----------------------------------------------------------------------------------------------------|
| Start a Personnel Action Form Search for Darlene Just Search In My Security Access Search Clear Act on Personnel Action Form How To Approve Personnel Action Form Vupdate Personnel Action Form View Personnel Action Form View Personnel Action Form | To start a new form, enter a name or employee i<br>omnibox, and hit the Search button.<br>Use Just Search In to narrow down your search.<br>When you find the right person, click the down a<br>action you want to take. You'll be guided into the<br>Approve Personnel Action Form lists any ePAF fo<br>approval.<br>Update Personnel Action Form lets you make cha<br>resubmit.<br>View Personnel Action Form lets you view existin<br>If you have questions, please contact Huma<br>IT HelpDesk at:<br>Phone: 504-568-HELP (4357)<br>Email: helpdesk@lsuhsc.edu<br>IT Help Desk: https://www.lsuhsc.edu/admi | ID in the Search for Person<br>irrow, and choose the<br>e correct form.<br>rms waiting for your<br>anges to a form and<br>ig forms.<br>In Resources or call the<br>n/it/HelpDesk/ |

| Step | Action                                                                                                    |
|------|----------------------------------------------------------------------------------------------------|
| 6.   | Click the Search button.                                                                                                    |
|      | Search                                                                                                    |
| 7.   | A list of employees with the first name 'Darlene' displays on the right side of the page. Scroll down the page until you locate the correct employee. Click the drop-down button next to the employee name to view available actions. |
|      | Click the button to the right of the <b>Employee Name</b> field.                                                                                                    |
|      | $\overline{\mathbf{O}}$                                                                                                    |
| 8.   | Click the <b>Terminate</b> button.                                                                                                    |
|      | Terminate                                                                                                    |
| 9.   | The notes in <b>red</b> explain how to determine the correct effective date, and for the resignation letter or other documentation to be uploaded as appropriate.                                                                     |
| 10.  | Once <i>Terminate</i> is selected, a panel will display where you will enter information required for the PeopleSoft termination process.                                                                                             |
|      | The Initiator will enter information into the following field:                                                                                                    |
|      | Action Termination Reason Code     Effortive Data                                                                                                    |
|      | Foreign National (Yes or No)                                                                                                    |
|      | • Eligible for Rehire (Yes or No)                                                                                                    |

| Step | Action                                                         |
|------|----------------------------------------------------------------|
| 11.  | Click the button to the right of the <b>Reason Code</b> field. |
|      |                                                                |

| 6  | LSU Health Remote Access                                                                                                    | Porta 🗙 😑 ePAF Custom Forr    | m Component × +                                                                                                    |                                  | - 6 ->               | 3 |
|----|----------------------------------------------------------------------------------------------------|-------------------------------|----------------------------------------------------------------------------------------------------|----------------------------------|----------------------|---|
| ~  | ightarrow $ ightarrow$ $ ightarrow$ $ ig$ | he.lsuhsc.edu/psc/hrprp/EMPL0 | OYEE/HRMS/c/G_EPAF_LANDING_FL.G_EPAF_                                                                                                    | AG_NUI.GBL?PAGE=PT_AGSTARTPAGE 7 | ÷ •                  | : |
| ٢  | Home                                                                                                    |                               | ePAF                                                                                                    | â 🏲                              | : (                  | Ø |
|    | Darlene<br>Record: 0<br>View Job Data                                                                                                    |                               | Process Code A                                                                                                    |                                  |                      |   |
|    | Action ~                                                                                                    |                               |                                                                                                    |                                  |                      | 1 |
|    | 1 Termination                                                                                                    |                               | •                                                                                                    | _                                |                      |   |
| 11 | Effective Dates<br>"Effective Date<br>Last Date Worked<br>Related Data<br>Foreign National                                                                                                    | No                            | Death<br>Failure to Return from Leave of Absence<br>Involuntary Termination<br>Labor Dispute/Union Strike<br>Refused Other Suitable Work<br>School Employee Contract Ending<br>Staff Reduction<br>Vol Res-Poor Health<br>Voluntary Termination<br>Work Part Time |                                  |                      |   |
|    | Eligible for Rehire                                                                                                    | Yes                           |                                                                                                    |                                  |                      |   |
|    | Reason /<br>Justification                                                                                                    |                               |                                                                                                    |                                  |                      |   |
|    | File Attachments                                                                                                    |                               |                                                                                                    |                                  |                      |   |
|    | -                                                                                                    | •                             |                                                                                                    |                                  | 1 row                |   |
| 6  | e 📄                                                                                                    |                               | File Na                                                                                                    | Aller 🖓 Remove                   | 2:53 PM<br>12/3/2019 |   |

| Step | Action                                     |
|------|--------------------------------------------|
| 12.  | Click the Voluntary Termination list item. |
|      | Voluntary Termination                      |

|           | C C rchh.ns                           | e laubsc edu/nsc/hmm/EMPLOYEE/HBMS/c/G EPAE LANDING ELG EPAE AG NULGBL?PAGE=PT AG | STARTPAGE  | * | 0    |   |
|-----------|---------------------------------------|-----------------------------------------------------------------------------------|------------|---|------|---|
| Hor       | ne                                    | ePAF                                                                              | $\diamond$ | ~ | :    | ( |
| 2         | Darlene<br>Record: 0<br>View Job Data |                                                                                   |            | Ì | •    |   |
|           | Action $\diamond$                     | *Reason Code ⇔                                                                    |            |   |      |   |
| 1         | Termination                           | Voluntary Termination                                                             |            |   |      |   |
| L<br>Rela | ast Date Worked                       |                                                                                   |            |   |      |   |
|           | Foreign National                      | No                                                                                |            |   |      |   |
| E         | ligible for Rehire                    | Yes                                                                               |            |   |      |   |
|           | Reason /<br>Justification             |                                                                                   |            |   |      |   |
| File      | Attachments                           |                                                                                   |            |   |      |   |
|           |                                       |                                                                                   |            |   | 1 ro | w |
|           | 04-4                                  |                                                                                   | _          |   |      |   |

| Step | Action                                                                                               |
|------|----------------------------------------------------------------------------------------------------|
| 13.  | Click the Calendar button.                                                                           |
|      |                                                                                                    |
| 14.  | Click the desired date.                                                                              |
|      | 1                                                                                                    |
| 15.  | Click the <b>Submit</b> button.                                                                      |
|      | Submit                                                                                               |
| 16.  | The <i>Initiator</i> will receive a confirmation message after clicking the Submit button.           |
| 17.  | The next level Approver will receive an email request to approve the transaction.                    |
|      | The <i>Approver</i> will click the link in the email notification to navigate to the approval panel. |

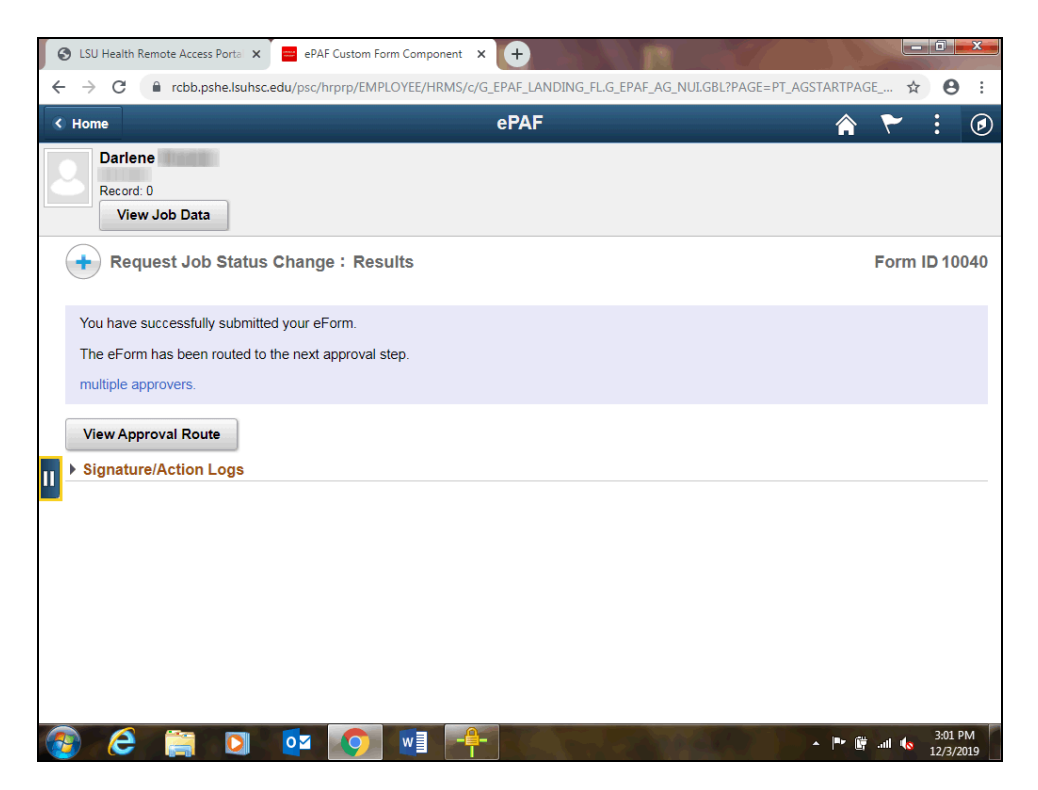

| Step | Action                                                                                                    |
|------|----------------------------------------------------------------------------------------------------|
| 18.  | Click the <b>Open Sidebar Menu</b> button.                                                                                                    |
| 19.  | <ul> <li>You have three actions from which to choose on the sidebar menu:</li> <li>Approve Personnel Action Form</li> <li>Update Personnel Action Form</li> <li>View Personnel Action Form</li> </ul>                              |
| 20.  | <ul> <li>Approvers have two options for navigating to approve a Termination:</li> <li>Use the email link from the Job Status Change email, or</li> <li>Approve Personnel Action Form</li> </ul>                                    |
| 21.  | The <b>Update Personnel Action Form</b> option is where the forms go for which the <i>Approver</i> clicked <i>Recycle</i> (with or without comments). <i>Recycled</i> forms can be modified and sent back to the <i>Approver</i> . |

| Darlene<br>Record: 0                          |                                                                                                    |              |
|-----------------------------------------------|----------------------------------------------------------------------------------------------------|--------------|
| view 300 Bata                                 |                                                                                                    |              |
| Search for Person darlene                     | Request Job Status Change : Results                                                                             | Form ID 1004 |
| Just My Security Access  You Search Clear mul | have successfully submitted your eForm.<br>eForm has been routed to the next approval step.<br>tiple approvers. |              |
| How To     II     How To                      | w Approval Route<br>gnature/Action Logs                                                                         |              |
| Approve Personnel Action Form                 |                                                                                                    |              |
| J Update Personnel Action Form                |                                                                                                    |              |
| View Personnel Action Form                    |                                                                                                    |              |

| Step | Action                                                                                                    |
|------|----------------------------------------------------------------------------------------------------|
| 22.  | Click the Approve Personnel Action Form button.                                                                                                    |
|      | Approve Personnel Action Form                                                                                                    |
| 23.  | The <i>Approver</i> can search by any of the various methods displayed, but can also simply click the Search button to either go directly to the next panel, or to get a list of Search result options at the bottom of the page. |
|      | Click the <b>Search</b> button.                                                                                                    |
|      | Search                                                                                                    |
| 24.  | Click the <b>Pending - Darlene</b> link.                                                                                                    |
|      | Pending Darlene                                                                                                    |
| 25.  | The Evaluate Job Status Change: Details panel displays.                                                                                                    |
|      | Click the <b>Down</b> button of the scrollbar.                                                                                                    |
|      | · •                                                                                                    |
| 26.  | Click the Open Sidebar Menu button.                                                                                                    |
|      |                                                                                                    |

| Step | Action                                                                                                    |
|------|----------------------------------------------------------------------------------------------------|
| 27.  | The same basic process is used when selecting the <b>Update Personnel Action Form</b> as choosing <i>Approve Personnel Action Form</i> . However, the <i>Initiator</i> is able to make updates to the form <b><u>until</u></b> the form is fully approved.                  |
|      | Click the Update Personnel Action Form button.                                                                                                    |
|      | Update Personnel Action Form                                                                                                    |
| 28.  | Click the <b>Search</b> button.                                                                                                    |
|      | Search                                                                                                    |
| 29.  | Click the <b>Pending - Darlene</b> link.                                                                                                    |
|      | Pending Darlene                                                                                                    |
| 30.  | The Update Job Status Change: Details panel displays.                                                                                                    |
|      | Click the <b>Down</b> button of the scrollbar.                                                                                                    |
|      |                                                                                                    |
| 31.  | Click the <b>Open Sidebar Menu</b> button.                                                                                                    |
|      |                                                                                                    |
| 32.  | The same basic process is used when selecting the <b>View Personnel Action Form</b> as choosing <i>Approve Personnel Action Form</i> . However, this is a record keeping panel. Clicking the Search button brings up a history of all transactions the Initiator processed. |
|      | Click the View Personnel Action Form button.                                                                                                    |
|      | 5 View Personnel Action Form                                                                                                    |
| 33.  | Click the Search button.                                                                                                    |
|      | Search                                                                                                    |
| 34.  | Click the <b>Pending - Darlene</b> link.                                                                                                    |
|      | Pending Darlene                                                                                                    |

| S LSU Health Remote Access                  | Porta 🗙 🧮 ePAF Custom Form Component 🗙      | +                                   |                                |
|---------------------------------------------|---------------------------------------------|-------------------------------------|--------------------------------|
| $\leftrightarrow$ $\rightarrow$ C $$ rcbb.p | he.lsuhsc.edu/psc/hrprp/EMPLOYEE/HRMS/c/G_E | PAF_LANDING_FL.G_EPAF_AG_NUI.GBL?P. | AGE=PT_AGSTARTPAGE 🛧 🔒 :       |
| < Home                                      |                                             | ePAF                                | 🏫 🏲 : Ø                        |
| Darlene<br>Record: 0<br>View Job Data       |                                             |                                     |                                |
| Q View Job Sta                              | tus Change : Details                        |                                     | Form ID 10040                  |
| Action/Reason                               |                                             |                                     | 1 row                          |
| Action $\diamond$                           | Reason                                      | Code 🗘                              |                                |
| 1 Termination                               | Voluntar                                    | / Termination                       |                                |
| II Effective Dates                          |                                             |                                     |                                |
| Effective Date                              | 12/01/2019                                  |                                     |                                |
| Last Date Worked<br>Related Data            | 11/30/2019                                  |                                     |                                |
| Foreign National                            | No                                          |                                     |                                |
| Eligible for Rehire                         | Yes                                         |                                     |                                |
| Reason /<br>Justification                   |                                             |                                     |                                |
| 🚳 🤗 🚞                                       | 🖸 🙋 🔊 🖬 🕂                                   | K. C. ZATACK                        | ▲ 🕨 🗑 📶 🌜 3:09 PM<br>12/3/2019 |

| Step | Action                                                                                                    |
|------|----------------------------------------------------------------------------------------------------|
| 35.  | The View Job Status Change: Details panel displays.                                                                                                    |
|      | Click the <b>Down</b> button of the scrollbar.                                                                                                    |
|      | Y                                                                                                    |
| 36.  | Click the <b>Next</b> button.                                                                                                    |
|      | Next >>                                                                                                    |
| 37.  | Clicking the <b>View Approval Route</b> will display the next step <i>Approvers</i> in the Termination process.                                                                                 |
| 38.  | Clicking the link provided in the <b>Job Status Change</b> email brings the <i>Approver</i> to a panel where s/he is able to view the information entered for the transaction and then approve. |
|      | Click the Click here to approve link.                                                                                                    |
|      | Click here to approve                                                                                                    |

| a                                                                                                    | · · · · · · · · · · · · · · · · · · ·             |                         |            | *                |                |             |              |       |        |
|----------------------------------------------------------------------------------------------------|---------------------------------------------------|-------------------------|------------|------------------|----------------|-------------|--------------|-------|--------|
| S LSU Health Remote /                                                                                                   | Access Portal 🗙                                   | ePAF Custom Form Com    | nponent 🗙  | ePAF Custom      | Form Component | × (+) ==    |              |       |        |
| > C 🔒 ro                                                                                                    | bb.pshe.lsuhsc.e                                  | edu/psc/hrprp/EMPLOYEE/ | /HRMS/c/G_ | EPAF_FL.G_EPAF_F | L.GBL?Page=G_E | PAF_JOBINFO | FL&Action=U8 | 3.G 🖍 | Θ      |
|                                                                                                    |                                                   |                         | PEF        | R-3 eForm        |                |             | Â            | ۲     | :      |
| Darlene                                                                                                    |                                                   |                         |            |                  |                |             |              |       |        |
| Record: 0                                                                                                    |                                                   |                         |            |                  |                |             |              |       |        |
| View Job                                                                                                    | Data                                              |                         |            |                  |                |             |              |       |        |
|                                                                                                    |                                                   |                         |            |                  |                |             |              |       |        |
| <ul> <li>Evaluate J</li> </ul>                                                                                          | ob Status C                                       | hange : Details         |            |                  |                |             | F            | orm I | 0 1004 |
| Please review and app                                                                                                   | prove request be                                  | elow.                   |            |                  |                |             |              |       |        |
|                                                                                                    |                                                   |                         |            |                  |                |             |              |       |        |
| Action/Reason                                                                                                    |                                                   |                         |            |                  |                |             |              |       |        |
|                                                                                                    |                                                   |                         |            |                  |                |             |              |       | 1 ro   |
| Action                                                                                                    | 2                                                 |                         | Reason (   | Code 🛇           |                |             |              |       |        |
|                                                                                                    |                                                   |                         |            |                  |                |             |              |       |        |
| 1 Terminat                                                                                                    | ion                                               |                         | Voluntary  | Termination      |                |             |              |       |        |
| 1 Terminat                                                                                                    | ion                                               |                         | Voluntary  | Termination      |                |             |              |       |        |
| 1 Terminat                                                                                                    | ion                                               |                         | Voluntary  | Termination      |                |             |              |       |        |
| 1 Terminat                                                                                                    | ion                                               |                         | Voluntary  | Termination      |                |             |              |       |        |
| 1 Terminat<br>Effective Dates<br>Effective Da                                                                           | ion<br>te 12/01/2019                              |                         | Voluntary  | Termination      |                |             |              |       |        |
| 1 Terminat<br>Effective Dates<br>Effective Da<br>Last Date Worke                                                        | te 12/01/2019<br>11/30/2019                       | )                       | Voluntary  | Termination      |                |             |              |       |        |
| 1 Terminat<br>Effective Dates<br>Effective Da<br>Last Date Worke<br>Related Data                                        | ion<br>te 12/01/2019<br>id 11/30/2019             | )                       | Voluntary  | Termination      |                |             |              |       |        |
| 1 Terminat<br>Effective Dates<br>Effective Da<br>Last Date Worke<br>Related Data<br>Foreign Nation                      | te 12/01/2019<br>d 11/30/2019<br>al No            | )                       | Voluntary  | Termination      |                |             |              |       |        |
| 1 Terminat<br>Effective Dates<br>Effective Da<br>Last Date Worke<br>Related Data<br>Foreign Nation<br>Eligible for Rehi | te 12/01/2019<br>ed 11/30/2019<br>al No<br>re Yes | )                       | Voluntary  | Termination      |                |             |              |       |        |
| 1 Terminat<br>Effective Dates<br>Effective Da<br>Last Date Worke<br>Related Data<br>Foreign Nation<br>Eligible for Rehi | te 12/01/2019<br>td 11/30/2019<br>al No<br>re Yes |                         | Voluntary  | Termination      |                |             |              |       |        |

| Step | Action                                                                                                    |
|------|----------------------------------------------------------------------------------------------------|
| 39.  | The Evaluate Job Status Change: Details panel displays.                                                                                                    |
|      | Click the <b>Down</b> button of the scrollbar.                                                                                                    |
|      |                                                                                                    |
| 40.  | The Approver has four options from which to choose:  • Approve • Hold • Recycle • Domain                                                                                                    |
|      | • Deny                                                                                                    |
|      | The <i>Approve</i> option will be demonstrated and each of the other options discussed.                                                                                                    |
| 41.  | Click the Approve button. Approve                                                                                                    |
| 42.  | A confirmation message will display after the <i>Approve</i> button is clicked.                                                                                                    |
| 43.  | The <i>Approver</i> will receive a Job Status Change email confirming the Termination has been approved. Select the ' <u>Click here to view</u> ' link to navigate to the View Job Status Change: Details panel.                                                                                                    |
| 44.  | Clicking ' <b>Recycle</b> ' will send the form back to the <i>Initiator</i> . The <i>Approver</i> has the ability to add comments relative to what information has to be modified. Typically this is done when date changes have to made, because the <i>Approver</i> is not able to make changes to the information submitted by the <i>Initiator</i> . |

| Step | Action                                                                                                    |
|------|----------------------------------------------------------------------------------------------------|
| 45.  | Clicking ' <b>Deny</b> ' will <i>cancel</i> the transaction, which <i>cannot be undone by the Initiator</i> .<br>This would <b>not</b> be done if modifications have to be made, but rather when the employee, or his/her manager, has decided <b>not</b> to move forward with the termination.                                                                                                    |
| 46.  | Clicking 'Hold' is similar to clicking <i>Save</i> , where the form still exists, and the <i>Initiator</i> can make <i>modifications</i> , but the termination is <b>not</b> going to occur at that time for various reasons.                                                                                                    |
| 47.  | Shown are the 3 different emails (outside of Approve) the <i>Initiator</i> will receive depending on if the <i>Approver</i> chose to Recycle, Deny, or Hold the transaction.                                                                                                    |
| 48.  | Items of Note                                                                                                    |
|      | • The Effective Date cannot be before an effective dated row. If an employee's termination is processed on 10/1, but backdated to 9/1, then the transaction will be allowed as long as the previous effected dated row is not 8/31 or after. So, if an employee has an effective dated row of 9/15, with any type of change (pay rate, transfer, title change, etc.), then the termination transaction would not be backdated prior to 9/16. |
|      | • The error shown will display upon clicking ' <b>Submit</b> '. The <i>Initiator</i> then has to look at the last effective dated row in PeopleSoft and contact HR Operations to have the change made.                                                                                                    |
|      | • Once the <i>Approver</i> clicks ' <b>Submit</b> ', the transaction is immediately sent to PeopleSoft and is processed automatically. That is the reason no changes can be made to the form once it is fully approved.                                                                                                    |
| 49.  | The <i>Initiator</i> can verify the transaction in <b>Job Data</b> .                                                                                                    |
|      | Click the <b>Main Menu</b> link.                                                                                                    |
|      | Main Menu 💌                                                                                                    |
| 50.  | Click the Workforce Administration link.                                                                                                    |
|      | Workforce Administration                                                                                                    |
| 51.  | Click the Job Information link.                                                                                                    |
|      | Job Information                                                                                                    |
| 52.  | Click the <b>Job Data</b> link.                                                                                                    |
|      | Job Data                                                                                                    |

| vonies + M          | ain Menu 🔻       | > Workf      | orce Administ   | ration 🔻 >    | Job Information     | > Job Data | Search | Worklist | A Home       | Sign Out    |
|---------------------|------------------|--------------|-----------------|---------------|---------------------|------------|--------|----------|--------------|-------------|
| S9HRPRP             |                  |              |                 |               |                     |            |        |          | Notification | NavBar      |
|                     |                  |              |                 |               |                     |            |        |          | New V        | Vindow Help |
| b Data              |                  |              |                 |               |                     |            |        |          |              |             |
| ter any information | on you have and  | click Searcl | h. Leave field: | s blank for a | list of all values. |            |        |          |              |             |
| Find an Existing    | Value            |              |                 |               |                     |            |        |          |              |             |
| Search Crite        | ria              |              |                 |               |                     |            |        |          |              |             |
|                     |                  |              |                 |               |                     |            |        |          |              |             |
| 1                   | Empl ID begins v | vith 🔻 📔     |                 |               |                     |            |        |          |              |             |
| Empl                | Record =         | V L          |                 |               |                     |            |        |          |              |             |
| Las                 | t Name begins v  | with v       |                 |               |                     |            |        |          |              |             |
| Second Las          | t Name begins v  | with 🔻       |                 |               |                     |            |        |          |              |             |
| ternate Characte    | r Name begins v  | vith 🔻       |                 |               |                     |            |        |          |              |             |
| Middle              | e Name begins v  | vith 🔻       |                 |               |                     |            |        |          |              |             |
| Include History     | Correct H        | istory 🔲     | Case Sensit     | ive           |                     |            |        |          |              |             |
|                     |                  |              |                 |               |                     |            |        |          |              |             |
| Search              | lear Pacia So    | arch         | Save Search     | Critoria      |                     |            |        |          |              |             |
| obarchi             | Dasic 36         | archi 🛤      | oave oearch     | ontonia       |                     |            |        |          |              |             |
|                     |                  |              |                 |               |                     |            |        |          |              |             |
|                     |                  |              |                 |               |                     |            |        |          |              |             |
|                     |                  |              |                 |               |                     |            |        |          |              |             |
|                     |                  |              |                 |               |                     |            |        |          |              |             |
|                     |                  |              |                 |               |                     |            |        |          |              |             |
|                     |                  |              |                 |               |                     |            |        |          |              |             |
|                     |                  |              |                 |               |                     |            |        |          |              |             |

| Step | Action                                                                   |
|------|--------------------------------------------------------------------------|
| 53.  | Enter the desired information into the Last Name field. Enter "Darlene". |

| S LSU Health Remote Access Portal                    | × 🔇 Job Data                   | × +                            |                |                   |              |              | o x                   |
|------------------------------------------------------|--------------------------------|--------------------------------|----------------|-------------------|--------------|--------------|-----------------------|
| $\leftrightarrow$ $\rightarrow$ C $($ rcbb.pshe.lsuh | sc.edu/psp/hrprp/EMPLOY        | EE/HRMS/c/ADMINIS              | TER_WORKFORCE_ | (GBL).JOB_DATA.GE | L?FolderPath | PORTA 🕁      | Θ:                    |
| Favorites 🔻 Main Menu 🔻 > V                          | Vorkforce Administration 🔻 >   | Job Information $\checkmark$ > | Job Data       | Search            | Worklist     | A Home       | Sign Out              |
| PS9HRPRP<br>WEB1                                     |                                |                                |                |                   |              | Notification | NavBar                |
| Joh Data                                             |                                |                                |                |                   |              | New V        | /indow   Help         |
| Fotor any information you have and click S           | earch Leave fields blank for a | list of all values             |                |                   |              |              |                       |
| Enter any mornation you have and eller e             | caren. Ecave neido blank for e | not of all values.             |                |                   |              |              |                       |
| Find an Existing Value                               |                                |                                |                |                   |              |              |                       |
| Search Criteria                                      |                                |                                |                |                   |              |              |                       |
| Emel ID heating with a                               |                                |                                |                |                   |              |              |                       |
| Empl Record =                                        |                                |                                |                |                   |              |              |                       |
| Name begins with <b>v</b>                            |                                |                                |                |                   |              |              |                       |
| Last Name begins with 🔻                              |                                |                                |                |                   |              |              |                       |
| Second Last Name begins with 🔻                       |                                |                                |                |                   |              |              |                       |
| Alternate Character Name begins with V               |                                |                                |                |                   |              |              |                       |
| Middle Name begins with *                            |                                |                                |                |                   |              |              |                       |
| Include History Correct History                      | Case Sensitive                 |                                |                |                   |              |              |                       |
|                                                      |                                |                                |                |                   |              |              |                       |
| Search Clear Basic Search                            | Save Search Criteria           |                                |                |                   |              |              |                       |
|                                                      |                                |                                |                |                   |              |              |                       |
|                                                      |                                |                                |                |                   |              |              |                       |
|                                                      |                                |                                |                |                   |              |              |                       |
|                                                      |                                |                                |                |                   |              |              |                       |
|                                                      |                                |                                |                |                   |              |              |                       |
|                                                      |                                |                                |                |                   |              |              |                       |
|                                                      |                                |                                |                |                   |              |              |                       |
| 🚳 😂 🚞 🖸                                              | o 🚺                            |                                |                | Tree?             | - (- (-      | • 🗑 al 🔶     | 10:32 AM<br>12/9/2019 |

| Step | Action                                                                                                    |
|------|----------------------------------------------------------------------------------------------------|
| 54.  | Click the <b>Search</b> button.                                                                                                    |
|      | Search                                                                                                    |
| 55.  | Click the <b>Darlene</b> link.                                                                                                    |
|      | Darlene Darlene                                                                                                    |
| 56.  | The employee job data record is updated automatically, but not instantly. It takes a few minutes for PeopleSoft to reflect the change. |
| 57.  | This completes <i>Enter PER 3 Terminations</i> .<br>End of Procedure.                                                                  |